| STEP | ACTION                                 |                                                                                                    |                                                                                                    |             |
|------|----------------------------------------|----------------------------------------------------------------------------------------------------|----------------------------------------------------------------------------------------------------|-------------|
| 5    | Complete the PAC                       | nplete the <b>PACER – Case Search Only Registration Form</b> . Select relevant User Type, then select <b>NFXT</b> |                                                                                                    |             |
|      |                                        |                                                                                                    |                                                                                                    |             |
|      | Sel                                    | lect User Type                                                                                                    | -                                                                                                    |             |
|      |                                        | ٩                                                                                                    |                                                                                                    |             |
|      | FE                                     | EDERAL GOVERNMENT                                                                                                 | ^                                                                                                    |             |
|      | FE                                     | EDERAL JUDICIARY                                                                                                  |                                                                                                    |             |
|      | STATE OR LOCAL GOVERNMENT              |                                                                                                    |                                                                                                    |             |
|      | ************************************** |                                                                                                    |                                                                                                    |             |
|      |                                        |                                                                                                    |                                                                                                    |             |
|      |                                        |                                                                                                    |                                                                                                    |             |
|      | PI                                     | PLAINTIFF, DEFENDANT, OR DEBTOR IN A CASE<br>ATTORNEY                                                             |                                                                                                    |             |
|      | A                                      |                                                                                                    |                                                                                                    |             |
|      | <                                      |                                                                                                    | >                                                                                                    |             |
|      |                                        |                                                                                                    |                                                                                                    |             |
| 6    | Create a Usernan                       | ne and Password and se                                                                                            | lect Security Que                                                                                                    | estions.    |
|      |                                        |                                                                                                    |                                                                                                    |             |
|      |                                        |                                                                                                    |                                                                                                    |             |
|      | * Required Information<br>Username *   | attorneyb                                                                                                    | Your password must be between 8 to 45<br>characters long and contain at least one<br>lowercase letter, one uppercase letter, and one |             |
|      |                                        | acconcept                                                                                                    |                                                                                                    |             |
|      | Password *                             |                                                                                                    | special character. Pay atter<br>password strength meter.                                                                             | tion to the |
|      | Confirm Password *                     |                                                                                                    | NOTE: It cannot contain any parts of your First<br>Name, Last Name, Username or Email<br>address.                                    |             |
|      | Security Question 1 *                  | What is your best friend's first name?                                                                            |                                                                                                    |             |
|      | Security Answer 1 *                    | Mary                                                                                                    |                                                                                                    |             |
|      | Security Question 2 *                  | In what city or town was your first job?                                                                          | -                                                                                                    |             |
|      | Security Answer 2 *                    | Minneapolis                                                                                                    |                                                                                                    |             |
|      |                                        |                                                                                                    |                                                                                                    |             |
|      |                                        | Next Back Re                                                                                                    | set Cancel                                                                                                    |             |
|      |                                        |                                                                                                    |                                                                                                    |             |